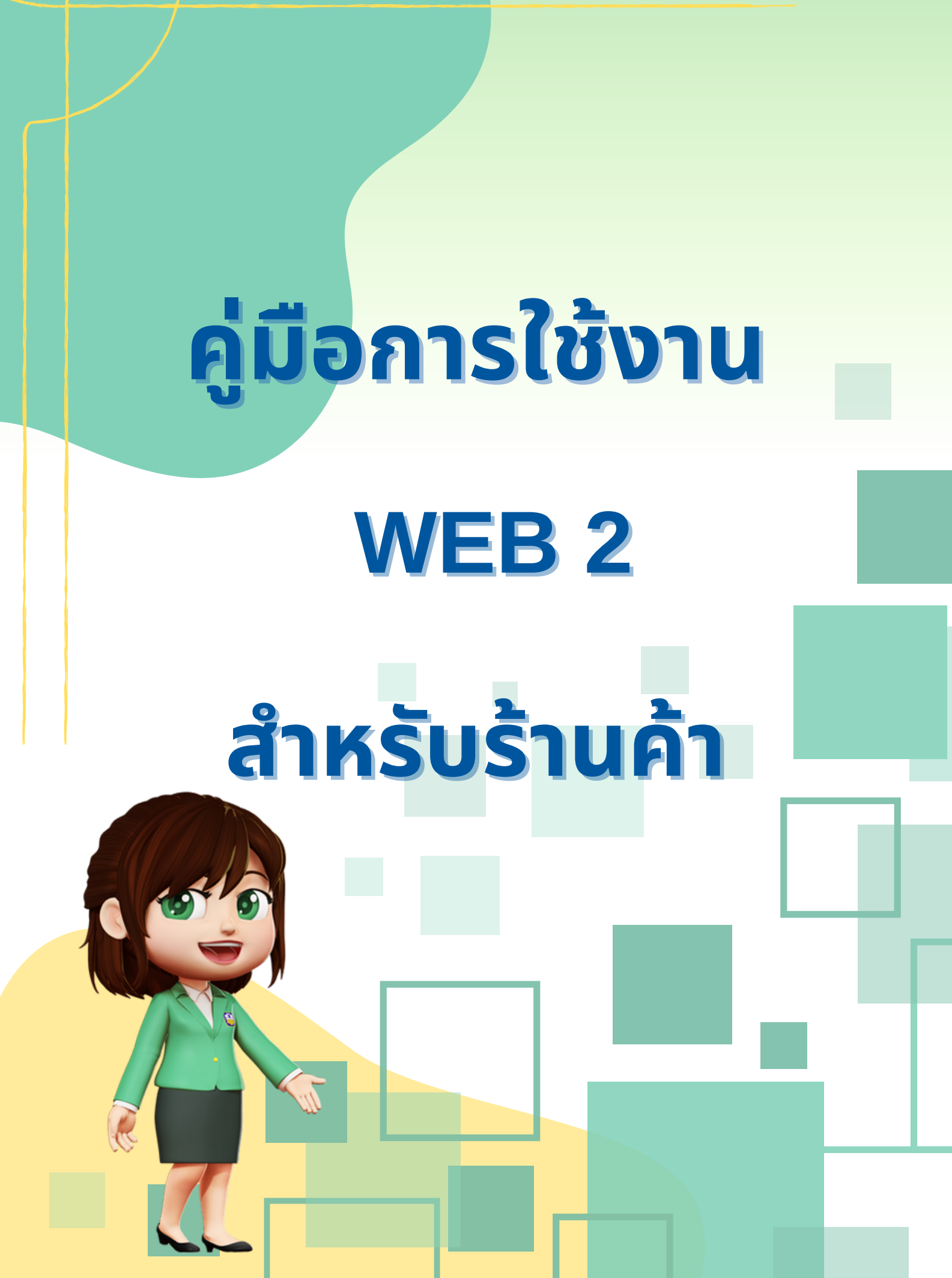

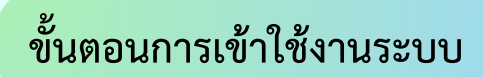

1. ทำการ Login เข้าสู่ระบบ Payment Service Provider แสดงหน้าจอดังรูป

| <b>ຍາກາງເພື່ອກາງແບດແມະສາກາງ</b><br>Bank for Agriculture and Agricultural<br>ຊູ່<br>ຣກ.ສ<br>ວຸໂລັກ.ສ | Cooperatives<br>Cooperatives                    | Welcome to BAAC SHOP  Usemame  Password  Login                                                         |
|----------------------------------------------------------------------------------------------------|-------------------------------------------------|----------------------------------------------------------------------------------------------------|
| ੂਰਕੋਹ                                                                                               | จะได้รับสิทธิ์ในการสิ้นรับรางวัล จำนวน 1 สิทธิ์ | 2023-01-18 19-07-14 111<br>Version 2.0.0.46450006800-48417944 110607223xHdexd8e<br>Copylard 2:020-0206 |

 ทำการบันทึก รหัสผู้ใช้งาน (MID : Mxxxxxxx) และรหัสผ่าน (แอปพลิเคชันน้องหอมจัง : 6 หลัก) แล้วกดปุ่ม "Login"

 ระบบจะทำการพิสูจน์ตัวตนของผู้ใช้งาน หากรหัสผู้ใช้งาน และรหัสผ่านถูกต้องระบบจะแสดงหน้าจอ ตามสิทธิผู้ใช้งาน ดังรูป

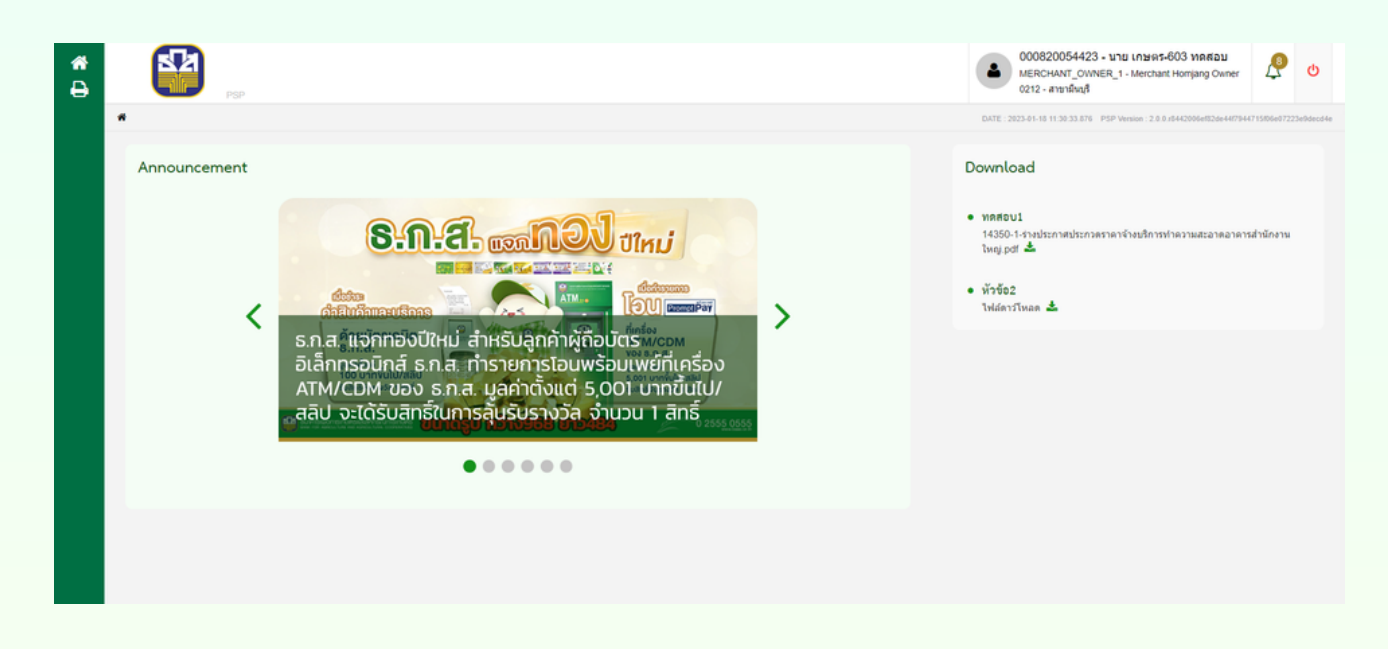

4. เมนูการใช้งานระบบจะแสดงตามสิทธิของผู้ใช้งานแต่ละท่าน

ในส่วนนี้จะอธิบายถึงขั้นตอนการค้นหาข้อมูล Transaction ระบบ Payment Service Provider มีขั้นตอนการ ทำงานดังต่อไปนี้

1. หน้าจอ Transaction

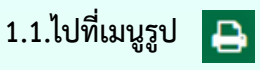

1.2.เลือกเมนู Transaction

| * | Transaction List                  |   | <b>1</b>              | 157                  |                 |                    |                  |              |                 | 000820122422 - %18 6<br>MERCHANT_OWNER_1 - N<br>0212 - #1916VL8 | กับพ่อย สิบงักรุล<br>Nerchant Homjang Owner | ¢      |
|---|-----------------------------------|---|-----------------------|----------------------|-----------------|--------------------|------------------|--------------|-----------------|-----------------------------------------------------------------|---------------------------------------------|--------|
|   | M000162526                        |   | # > Transaction List  |                      |                 |                    |                  |              |                 | D47E : 2020-11-10 15:35 4                                       | 0.144 PSP Varian: 1.3.0.002011171           | 154:09 |
|   | Business Date *                   |   |                       |                      |                 |                    |                  |              |                 |                                                                 |                                             |        |
|   |                                   |   |                       |                      |                 |                    |                  |              |                 |                                                                 |                                             |        |
|   | Trans Type Code                   |   | No. Trans Date Time   | Reference No Mid Tie | Trans Type Code | Acquirer Bank Code | Card Holder Name | Trans Amount | Settlement Flag | Record Updated Date                                             | Record Updated Name                         | •      |
|   | - Trans Type Code                 | * |                       |                      |                 |                    |                  |              |                 |                                                                 |                                             |        |
|   | Settlement Flag<br>All O Yes O No |   |                       |                      |                 |                    |                  |              |                 |                                                                 |                                             |        |
|   | Search Reset                      |   |                       |                      |                 |                    |                  |              |                 |                                                                 |                                             |        |
|   |                                   |   |                       |                      |                 |                    |                  |              |                 |                                                                 |                                             |        |
|   |                                   |   |                       |                      |                 |                    |                  |              |                 |                                                                 |                                             |        |
|   |                                   |   |                       |                      |                 |                    |                  |              |                 |                                                                 |                                             |        |
|   |                                   |   |                       |                      |                 |                    |                  |              |                 |                                                                 |                                             |        |
|   |                                   |   |                       |                      |                 |                    |                  |              |                 |                                                                 |                                             |        |
|   |                                   |   |                       |                      |                 |                    |                  |              |                 |                                                                 |                                             |        |
|   |                                   |   |                       |                      |                 |                    |                  |              |                 |                                                                 |                                             |        |
|   |                                   |   |                       |                      |                 |                    |                  |              |                 |                                                                 |                                             |        |
|   |                                   |   | COPYRIGHT @ 2008-2016 |                      |                 |                    |                  |              |                 |                                                                 |                                             |        |

| Screen Field        | Description               |
|---------------------|---------------------------|
| Search Section      |                           |
| Merchant Code       | รหัสร้านค้า               |
| Business Date       | วันที่ทำรายการ            |
| Trans Type Code     | รหัสประเภทรายการ          |
| Settlement Flag     | สถานะ Settlement          |
| Result Section      |                           |
| Trans Date Time     | วัน-เวลาที่ทำรายการ       |
| Reference No        | หมายเลขอ้างอิง            |
| Mid                 | รหัสร้านค้า               |
| Tid                 | รหัสเครื่องทำรายการ       |
| Trans Type Code     | รหัสประเภทรายการ          |
| Acquirer Bank Code  | รหัสธนาคาร Acquirer       |
| Card Holder Name    | ชื่อหน้าบัตร              |
| Trans Amount        | จำนวนเงิน                 |
| Settlement Flag     | สถานะ Settlement          |
| Record Updated Date | วัน-เวลาที่ปรับปรุงรายการ |
| Record Updated Name | ชื่อผู้ปรับปรุงรายการ     |

## ขั้นตอนการค้นหาข้อมูล Transaction

### 1.1.ระบุเงื่อนไขในการค้นหา แล้วกดปุ่ม Search ระบบจะแสดงรายการค้นหาที่ตารางด้านขวามือ

| <b>*</b><br>0 |       |                     |                      |            |                |                 |                    |                      |              |                 | 000820122422 - 1/18<br>MERCHANT_OWNER_1-1<br>0212 - #ranfox3 | คับพอช สีบสกุล<br>Merchant Homjang Owner | ø           |
|---------------|-------|---------------------|----------------------|------------|----------------|-----------------|--------------------|----------------------|--------------|-----------------|--------------------------------------------------------------|------------------------------------------|-------------|
|               | # > 1 | ransaction List     |                      |            |                |                 |                    |                      |              |                 | CHTE: 2020-11-18 15:30.1                                     | 11.058 PSP Version : 1.3.0.000           | 01117154129 |
|               |       |                     |                      |            |                |                 | Excel D PDF        |                      |              |                 |                                                              |                                          |             |
|               |       |                     |                      |            |                |                 |                    |                      |              |                 |                                                              |                                          |             |
|               | No.   | Trans Date Time     | Reference No         | Mid        | Tid            | Trans Type Code | Acquirer Bank Code | Card Holder Name     | Trans Amount | Settlement Flag | Record Updated Date                                          | Record Updated                           | Name        |
|               | -     | 02/11/2020 00:02:00 | 10344000003109429901 | M000162526 | 10344000003109 | SALE            | 034                | shorth najacaks stan | 400.00       | Tes             | 04/11/2020 13/03/58/510                                      | Shaving 1 to 1 of 1                      |             |
|               |       |                     |                      |            |                |                 |                    |                      |              |                 |                                                              | x x 1                                    |             |
|               |       |                     |                      |            |                |                 |                    |                      |              |                 |                                                              |                                          |             |
|               |       |                     |                      |            |                |                 |                    |                      |              |                 |                                                              |                                          |             |
|               |       |                     |                      |            |                |                 |                    |                      |              |                 |                                                              |                                          |             |
|               |       |                     |                      |            |                |                 |                    |                      |              |                 |                                                              |                                          |             |
|               |       |                     |                      |            |                |                 |                    |                      |              |                 |                                                              |                                          |             |
|               |       |                     |                      |            |                |                 |                    |                      |              |                 |                                                              |                                          |             |
|               |       |                     |                      |            |                |                 |                    |                      |              |                 |                                                              |                                          |             |
|               |       |                     |                      |            |                |                 |                    |                      |              |                 |                                                              |                                          |             |
|               |       |                     |                      |            |                |                 |                    |                      |              |                 |                                                              |                                          |             |
|               |       |                     |                      |            |                |                 |                    |                      |              |                 |                                                              |                                          |             |
|               |       |                     |                      |            |                |                 |                    |                      |              |                 |                                                              |                                          |             |
|               |       |                     |                      |            |                |                 |                    |                      |              |                 |                                                              |                                          |             |
|               |       |                     |                      |            |                |                 |                    |                      |              |                 |                                                              |                                          |             |
|               |       |                     |                      |            |                |                 |                    |                      |              |                 |                                                              |                                          |             |
|               |       |                     |                      |            |                |                 |                    |                      |              |                 |                                                              |                                          |             |
|               | COP   | YRIGHT © 2008-2016  |                      |            |                |                 |                    |                      |              |                 |                                                              |                                          |             |

## 1.2 กดปุ่ม 🗈 Excel เพื่อดาวน์โหลดไฟล์ Excel

|   | A                      | В                        | C          | D              | _ E                   | F                     | G                           | H               |                     | J                         | K                         |
|---|------------------------|--------------------------|------------|----------------|-----------------------|-----------------------|-----------------------------|-----------------|---------------------|---------------------------|---------------------------|
| 1 | Trans<br>Date Time     | Reference No             | Mid        | Tid            | Trans<br>Type<br>Code | Acquirer Bank<br>Code | Card Holder<br>Name         | Trans<br>Amount | Settlemen<br>t Flag | Record<br>Updated<br>Date | Record<br>Updated<br>Name |
| 2 | 02/11/2020<br>08:02:08 | T034A0000031094<br>29901 | M000162526 | T034A000003109 | SALE                  | 034                   | นางสาว กลุ่มบัตร3<br>อิเล็ก | 400.00          | Yes                 | 04/11/2020<br>13:03:58    | BPGW                      |
| 3 |                        |                          |            |                |                       |                       |                             |                 |                     |                           |                           |

#### 1.3.กดปุ่ม 📴 PDF เพื่อดาวน์โหลดไฟล์ PDF

| Trans Date<br>Time         | Reference No     | MIG        | Tid            | Trans<br>Type<br>Code | Acquirer Bank<br>Code | Card Holder<br>Name      | Trans<br>Amount | Settlemen<br>Flag | Record<br>Updated<br>Date | Record<br>Updated<br>Name |
|----------------------------|------------------|------------|----------------|-----------------------|-----------------------|--------------------------|-----------------|-------------------|---------------------------|---------------------------|
| 02/11/2020<br>08:02:08 T03 | A000003109429901 | M000162526 | T034A000003109 | SALE                  | 034                   | นาชาว กลุ่มบัตร3 ชิ้นลึก | 400.0           | 0 Yes             | 04/11/2020<br>13:03:58 B  | BPGW                      |

2.หน้าจอใบเสร็จรับเงินค่าธรรมเนียมการใช้บริการรายเดือน

2.1 ไปที่เมนูรูป 🔒

2.2 เลือกเมนู ใบเสร็จรับเงินค่าธรรมเนียมการใช้บริการรายเดือน

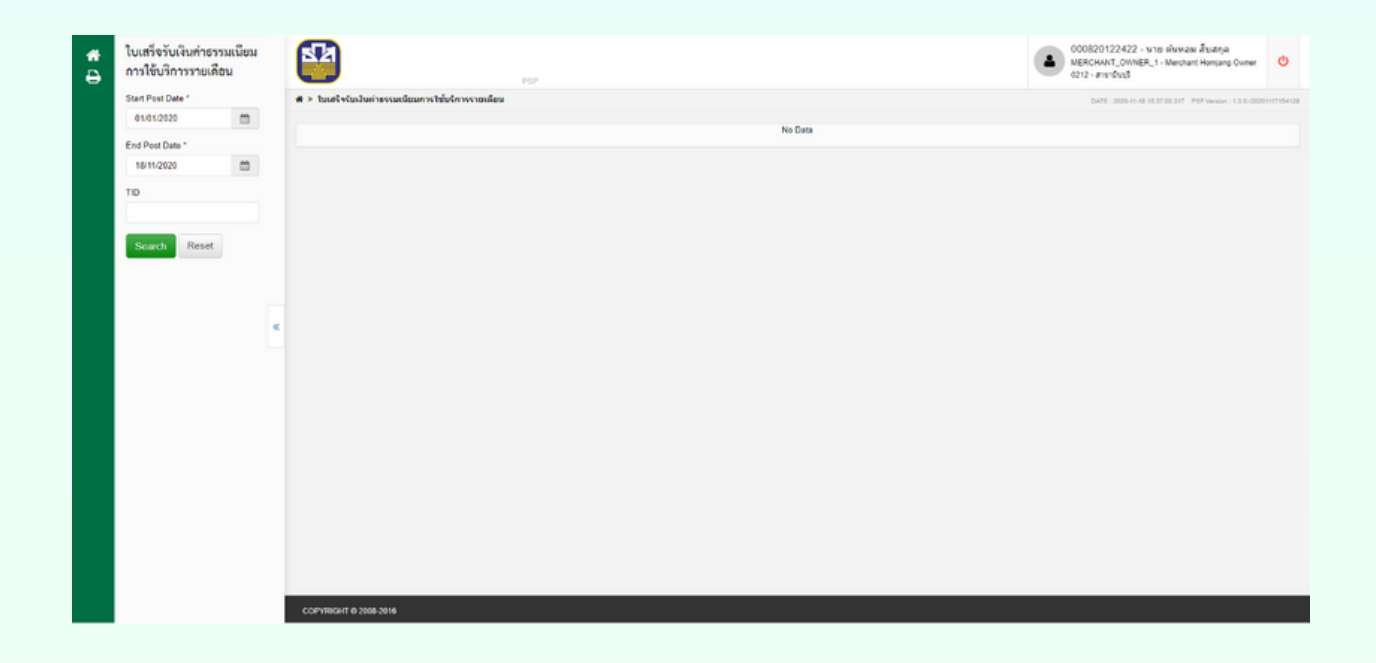

| Screen Field    | Description         |
|-----------------|---------------------|
| Search Section  |                     |
| Start Post Date | วันที่บันทึกรายการ  |
| End Post Date   | วันที่บันทึกรายการ  |
| TID             | รหัสเครื่องทำรายการ |

# <mark>ขั้นตอนการเรียกใบเส</mark>ร็จรับเงินค่าธรรมเนียม

2.3. ระบุเงื่อนไขในการค้นหา แล้วกดปุ่ม Search

|                                        | ິ     | สะ                 | 4         |
|----------------------------------------|-------|--------------------|-----------|
| ະພາກາວພາສອາເລັ                         | 56919 | ມາທຸລາງ            | <u> </u>  |
| 90000000000000000000000000000000000000 | ាកាស  | NI I VI VI I I I I | 0 9 19160 |
|                                        |       |                    |           |

| <b>#</b><br>⊖ | S                                                   |                    |                                                          |                                                                  |                                       |                                           | 000820122422 - หาย หัพพลพ สี่ระยังล<br>MERCHANT_OWNER_1 - Merchant Homjang Owner<br>0212 - สามาร์เหรื | o           |
|---------------|-----------------------------------------------------|--------------------|----------------------------------------------------------|------------------------------------------------------------------|---------------------------------------|-------------------------------------------|----------------------------------------------------------------------------------------------------|-------------|
|               | # > ในเสร็จรับเงินต่ายรรมเมื่อมการใช้บริการราชเดียน |                    |                                                          |                                                                  |                                       |                                           | DATE 2020-11-10 15:37:15.204 PSP Version: 1.3.0.002                                                   | 01117154129 |
|               |                                                     |                    |                                                          | + PDF File                                                       |                                       |                                           |                                                                                                    |             |
|               |                                                     |                    |                                                          |                                                                  |                                       |                                           |                                                                                                    |             |
|               |                                                     |                    |                                                          |                                                                  |                                       | ต้นฉบับใบเสร็จรับเงิน<br>Receipt Original |                                                                                                    |             |
|               |                                                     | ได้รับเริ่ม        | เจาก ตั้นหอมคลินิก                                       |                                                                  | เลขที่                                | MP20-10-31-000005                         |                                                                                                    |             |
|               |                                                     | รหัสร้าน<br>เองประ | ศ้า M000162526<br>สำสัญญัติมอาณี                         | TID T034A000003109                                               | รับที่                                | 31 สุหาคม 2563                            |                                                                                                    |             |
|               |                                                     | ค่าธรรม            | ธนาควรเพื่อการเกษตรและส<br>เบียมร้านค้า (MDR) ประจำเดือน | หกรณ์การเกษตร เลขประจำตัวผู้เสียภาษีอา<br>ดูลาคม พ.ศ. 2563 ตามรา | กร ได้รับเงิง<br>ยลองอียด ดังก่อไปนี้ | u<br>U                                    |                                                                                                    |             |
|               |                                                     | รายการที่          | รายการ                                                   | วันาเดือน/ปี                                                     | จำนวนเงิน                             | ค่าธรรมเนียน                              |                                                                                                    |             |
|               |                                                     | 1                  | ค่างรรมเนียมร้านค้า Alipoy                               | 31 กุลาคม 2563                                                   | 100.00                                | 1.60                                      |                                                                                                    |             |
|               |                                                     |                    |                                                          |                                                                  | 3/38/                                 | 1.60                                      |                                                                                                    |             |
|               |                                                     |                    |                                                          |                                                                  |                                       | หนึ่งบาทหกลิบสตางค                        | ſ                                                                                                    |             |
|               |                                                     |                    |                                                          | ผู้รับมอบอำนาจโนเ                                                | ามธนาคารเพื่อการเกษตรและส             | หกรณ์การเกษตร                             |                                                                                                    |             |
|               |                                                     |                    |                                                          |                                                                  |                                       |                                           |                                                                                                    |             |
| 2             |                                                     |                    |                                                          |                                                                  | murrantuk astalatati                  |                                           |                                                                                                    |             |
|               |                                                     |                    |                                                          |                                                                  | นางกรรณภาย กรกายตรงกา)<br>มันอนสำนาจ  |                                           |                                                                                                    |             |
|               |                                                     |                    |                                                          |                                                                  | Guese 1814                            |                                           |                                                                                                    |             |
|               |                                                     |                    |                                                          |                                                                  |                                       |                                           |                                                                                                    |             |
|               |                                                     |                    |                                                          |                                                                  |                                       |                                           |                                                                                                    |             |

2.4. กดปุ่ม </u> 🗲 PDF File เพื่อดาวน์โหลดไฟล์ PDF

| อันาคารเพื่อ<br>2545 ถองทางไม่ริน เรตระ<br>อิงหรั FOR AGRICUL<br>2346 Phanon Yothin Ros | ทาวเกษตรและสหกรณ์ก<br>ตัก กรุงเทพหางคา 10000 TEL 0 2558 6555 FAX 0<br>TURE AND AGRICULTURAL CO-OPERATIVE<br>Ist, Chatuchak, Bangkok 10900 www.baac.orth | <b>ገና በነት ወና</b><br>2558 6341<br>8 | ด้นฉบับใบเสร็จรับเงิน<br>Receipt Original |
|-----------------------------------------------------------------------------------------|----------------------------------------------------------------------------------------------------|------------------------------------|-------------------------------------------|
| ได้รับเงินจาก ดับทอมคลินิก<br>รทัศร้านด้า M000162526                                    | TID T054A000005109                                                                                                    | เครที่<br>วันที่                   | MP20-10-51-000005<br>51 ตุฬาคม 2565       |
| เสขประจากรรูเสยภาช<br>ธนาคารเพื่อการเกษครและ<br>ค่าธรรมเนิยมร้านค้า (MDR) ประจำเดือน    | สหกรณ์การเกษคร เครเประจำคัวผู้เสียภาษิจากร<br>ดุศาคม พ.ศ. 2565 คามรายคะเอีย                                                                             | : ได้รับเริ<br>ด ดังต่อไปนี้       | u                                         |

| วามการที่ | ราชการ                      | วัน/เดือน/ปี   | จำนวนเงิน | ด่าธรรมเนียม |
|-----------|-----------------------------|----------------|-----------|--------------|
| 1         | ค่าธรรมเนื้อมร้านค้า Alipey | 51 ตุลาคม 2565 | 100.00    | 1.60         |
|           |                             |                | ater      | 1.60         |

หนึ่งบาทหกลิบสตางค์

ผู้วันมอบอำนาจในนามสนาคาวเพื่อการเกษควและสหกรณ์การเกษคว

(บาวพวรณพิพย์ พิพักษ์สวัสต์)

ผู้มองอำนาจ

#### 1. หน้าจอ Settlement Report

- 1.1.ໄປທີ່ເມນູຽູປ 🔒
- 1.2.เลือกเมนู Settlement Report

| Settlement Depart List | CTD                             |                                     |                             |                         | 0820054423 - <b></b> 111 INNES-603 MB##           |                            |
|------------------------|---------------------------------|-------------------------------------|-----------------------------|-------------------------|---------------------------------------------------|----------------------------|
| Settlement Report List | 82                              |                                     |                             | ( <b>a</b> ) 🖬          | RCHANT_OWNER_1 - Merchant Homjang O               | 🛶 🥂 🙂                      |
| MID *                  | PSP                             |                                     |                             | 02                      | 12 - anordnoji                                    |                            |
| M00000063              |                                 |                                     |                             | DATE : 2023-            | 1-13 11:24.52.554 PDP Version : 2.0.0.053a28bca80 | 3742a8b1x856x8ba4a11822x5e |
| Report Date From *     |                                 |                                     |                             |                         |                                                   |                            |
|                        |                                 |                                     |                             |                         |                                                   |                            |
| Report Date To *       | No. Report Date Settlement Date | Settlement Time MID TID เจ้าของร้าน | Merchant Name Customer Type | Sweep Acct No Acct Name | Payment By Amount                                 | Settlement By              |
|                        |                                 |                                     | No Settlement Report        |                         |                                                   |                            |
| Payment By             |                                 |                                     |                             |                         |                                                   |                            |
| - Payment By V         |                                 |                                     |                             |                         |                                                   |                            |
|                        |                                 |                                     |                             |                         |                                                   |                            |
| Search Reset           |                                 |                                     |                             |                         |                                                   |                            |
|                        |                                 |                                     |                             |                         |                                                   |                            |
|                        |                                 |                                     |                             |                         |                                                   |                            |
|                        |                                 |                                     |                             |                         |                                                   |                            |
| <                      |                                 |                                     |                             |                         |                                                   |                            |
|                        |                                 |                                     |                             |                         |                                                   |                            |
|                        |                                 |                                     |                             |                         |                                                   |                            |
|                        |                                 |                                     |                             |                         |                                                   |                            |
|                        |                                 |                                     |                             |                         |                                                   |                            |
|                        |                                 |                                     |                             |                         |                                                   |                            |
|                        |                                 |                                     |                             |                         |                                                   |                            |
|                        |                                 |                                     |                             |                         |                                                   |                            |
|                        |                                 |                                     |                             |                         |                                                   |                            |
|                        |                                 |                                     |                             |                         |                                                   |                            |

| Screen Field     | Description                                                  |  |  |  |  |  |  |
|------------------|--------------------------------------------------------------|--|--|--|--|--|--|
| Search Section   |                                                              |  |  |  |  |  |  |
| MID              | รหัสร้านค้า                                                  |  |  |  |  |  |  |
|                  | (ระบบแสดงตาม MID ตามที่ login เข้าระบบไม่สามารถแก้ไขได้)     |  |  |  |  |  |  |
| Report Date From | วันที่ Settlement เริ่มต้น                                   |  |  |  |  |  |  |
| Report Date To   | วันที่ Settlement สิ้นสุด                                    |  |  |  |  |  |  |
| Payment By       | ประเภทการโอนออก                                              |  |  |  |  |  |  |
|                  | - PromptPay                                                  |  |  |  |  |  |  |
|                  | - QR <u>Alipay</u>                                           |  |  |  |  |  |  |
|                  | - QR VISA                                                    |  |  |  |  |  |  |
|                  | - QR <u>Mastercard</u>                                       |  |  |  |  |  |  |
| Result Section   |                                                              |  |  |  |  |  |  |
| Report Date      | ช่วงวันที่ Settlement ที่เลือก                               |  |  |  |  |  |  |
| Settlement Date  | วันที่ Settlement                                            |  |  |  |  |  |  |
| Settlement Time  | เวลา Settlement                                              |  |  |  |  |  |  |
| MID              | รหัสร้านค้า                                                  |  |  |  |  |  |  |
| TID เจ้าของร้าน  | รหัสเครื่องของเจ้าของร้าน                                    |  |  |  |  |  |  |
| Merchant Name    | ชื่อร้านค้า                                                  |  |  |  |  |  |  |
| Customer Type    | ประเภทลูกค้า                                                 |  |  |  |  |  |  |
| Sweep Acct No    | เลขบัญชีเงินฝากธนาคาร                                        |  |  |  |  |  |  |
| Acct Name        | ชื่อบัญชีเงินฝากธนาคาร                                       |  |  |  |  |  |  |
| Payment By       | ประเภทการโอนออก                                              |  |  |  |  |  |  |
| Amount           | จำนวนเงิน                                                    |  |  |  |  |  |  |
| Settlement By    | โอนออกโดย                                                    |  |  |  |  |  |  |
|                  | <ul> <li>SELF คือ เจ้าของร้านทำการโอนออกด้วยตนเอง</li> </ul> |  |  |  |  |  |  |
|                  | - SYSTEM คือ ระบบทำการโอนออกอัตโนมัติเมื่อสิ้นวัน            |  |  |  |  |  |  |

1.3.กรอกเงื่อนไข แล้วกดปุ่ม ระบบแสดงผลการค้นหาที่หน้าจอฝั่งขวา Search

| iettlement Repo    | rt List | <pre>4</pre> |                  |                 | PSP             |           |                 |               |               |               | 000820     MERCH     0515 - # | 0061781 - นาย ชาติชา<br>มหT_OWNER_1 - Mercha<br>หรามางเมื่ง | ២ ទាំងកំទាំងហើង<br>It Homjang Own | ая<br>м Д            | ¢        |
|--------------------|---------|--------------|------------------|-----------------|-----------------|-----------|-----------------|---------------|---------------|---------------|-------------------------------|-------------------------------------------------------------|-----------------------------------|----------------------|----------|
| M00000099          |         | # > S        | ettlement Report | List            |                 |           |                 |               |               |               |                               | DATE : 2023-01-31 10                                        | 2K04804 PSPV                      | ersion : 2.8.8 /2023 | 01301125 |
| Report Date From * |         |              |                  |                 |                 |           |                 | PDF D         | Excel         |               |                               |                                                             |                                   |                      |          |
| 27/01/2023         |         |              |                  |                 |                 |           |                 |               |               |               |                               |                                                             |                                   |                      |          |
| Report Date To *   |         | No.          | Report Date      | Settlement Date | Settlement Time | MID       | TID เจ้าของถ้าน | Merchant Name | Customer Type | Sweep Acct No | Acct Name                     | Payment By                                                  | Amount                            | Settleme             | nt By    |
| 30/01/2023         | m       | 1            | 30/01/2023       | 30/01/2023      | 22:00:37        | M00000099 | T034A000000099  | วินเทจ        | 1/RRADSSILR1  | 020018583255  | งาอ ชาติชาอ ธนาคารเกษคร       | PromptPay                                                   | 30.00                             | SYSTEM               |          |
| Downard Du         |         | 2            | 27/01/2023       | 27/01/2023      | 15:21:01        | M00000099 | T034A00000099   | วินเทจ        | Theresisted   | 020018583255  | ขาย ชาติชาย ธนาคารเกษตร       | PromptPay                                                   | 10.00                             | SELF                 |          |
| and December       |         |              |                  |                 |                 |           |                 |               |               |               |                               |                                                             | Shou                              | ing 1 to 2 of 2      | entries  |
| 0005 - PromptPay   | •       |              |                  |                 |                 |           |                 |               |               |               |                               |                                                             |                                   | e ( 1                |          |
| Search Reset       |         |              |                  |                 |                 |           |                 |               |               |               |                               |                                                             |                                   |                      |          |
|                    |         |              |                  |                 |                 |           |                 |               |               |               |                               |                                                             |                                   |                      |          |
|                    |         |              |                  |                 |                 |           |                 |               |               |               |                               |                                                             |                                   |                      |          |
|                    |         |              |                  |                 |                 |           |                 |               |               |               |                               |                                                             |                                   |                      |          |

1.4.ในกรณีที่ต้องการ Export ข้อมูลออกมาเป็นไฟล์PDF สามารถทำได้ด้วยการกดปุ่ม 🔹 🔊 PDF

| Settlement Date | Settlement Time | MID       | TID WINDOWN   |        | Merchant Name | Customer Type | Sweep Acct No | Acct Name               | Payment By | Amount | Settlement By |
|-----------------|-----------------|-----------|---------------|--------|---------------|---------------|---------------|-------------------------|------------|--------|---------------|
| 30/01/2023      | 22:00:37        | M00000099 | T034400000099 | วินเทจ |               | บุคคอรรณศา    | 020018583255  | นาย จาสิจาย ธนาศารแทษคร | PromptPay  |        | 30.00SYSTEM   |
| 27/01/2023      | 15:21:01        | M00000099 | T034400000099 | วินเทจ |               | บุคคอรรรมคา   | 020018583255  | นาย จาติจาย ธนาศารเกษตร | PromptPay  |        | 10.005ELF     |
|                 |                 |           |               |        |               |               |               |                         |            |        |               |
|                 |                 |           |               |        |               |               |               |                         |            |        |               |
|                 |                 |           |               |        |               |               |               |                         |            |        |               |
|                 |                 |           |               |        |               |               |               |                         |            |        |               |
|                 |                 |           |               |        |               |               |               |                         |            |        |               |
|                 |                 |           |               |        |               |               |               |                         |            |        |               |

1.5.ในกรณีที่ต้องการ Export ข้อมูลออกมาเป็นไฟล์ Excel สามารถทำได้ด้วยการกดปุ่ม 🛛 😥 Excel โดยมีรูปแบบไฟล์ดังนี้

|   | A               | В          | C          | D               | E             | F             | G               | н                       |            | J      | К             |
|---|-----------------|------------|------------|-----------------|---------------|---------------|-----------------|-------------------------|------------|--------|---------------|
| 1 | Settlement Date | Settlement | MID        | TID เจ้าของร้าน | Merchant Name | Customer Type | Sweep Acct No   | Acct Name               | Payment By | Amount | Settlement By |
| 2 | 30/01/2023      | 22:00:37   | M000000099 | T034A000000099  | รินเทต        | Linessee of   | 0 200 18583 255 | นาย อาศิจาย ธนาศารมาพรร | PromptPay  | 30.00  | SYSTEM        |
| 3 | 27/01/2023      | 15:21:01   | M000000099 | T034A000000099  | Sume          | Veressen v    | 020018583255    | นาย จาศีราย ธนาศารมาพศร | PromptPay  | 10.00  | SELF          |
| 4 |                 |            |            |                 |               |               |                 |                         |            |        |               |
| 5 |                 |            |            |                 |               |               |                 |                         |            |        |               |
| 6 |                 |            |            |                 |               |               |                 |                         |            |        |               |
| 1 | -               |            |            |                 |               |               |                 |                         |            |        |               |